## A GUIDE TO HOW A MANAGER CAN VIEW AN ASSOCIATE'S COURSE HISTORY

THE STEPS OUTLINED BELOW WILL ALLOW YOU TO VIEW **ALL COURSES COMPLETED** BY ASSOCIATES IN YOUR SALES OFFICE IN THE DATE RANGE YOU CHOOSE.

ATTENTION VA/MD SALES OFFICES ONLY: IT IS REQUIRED THAT YOUR ASSOCIATES COMPLETE THE RENTAL COMPLIANCE COURSE IN WEICHERT UNIVERSITY BEFORE ANY COMMISSION CHECK IS RELEASED TO THEM.

#### 1. Logging onto WeichertONE

- Type <u>www.weichertone.com</u> into your URL browser
- Use your WeichertONE credentials to log in.
- Click Login

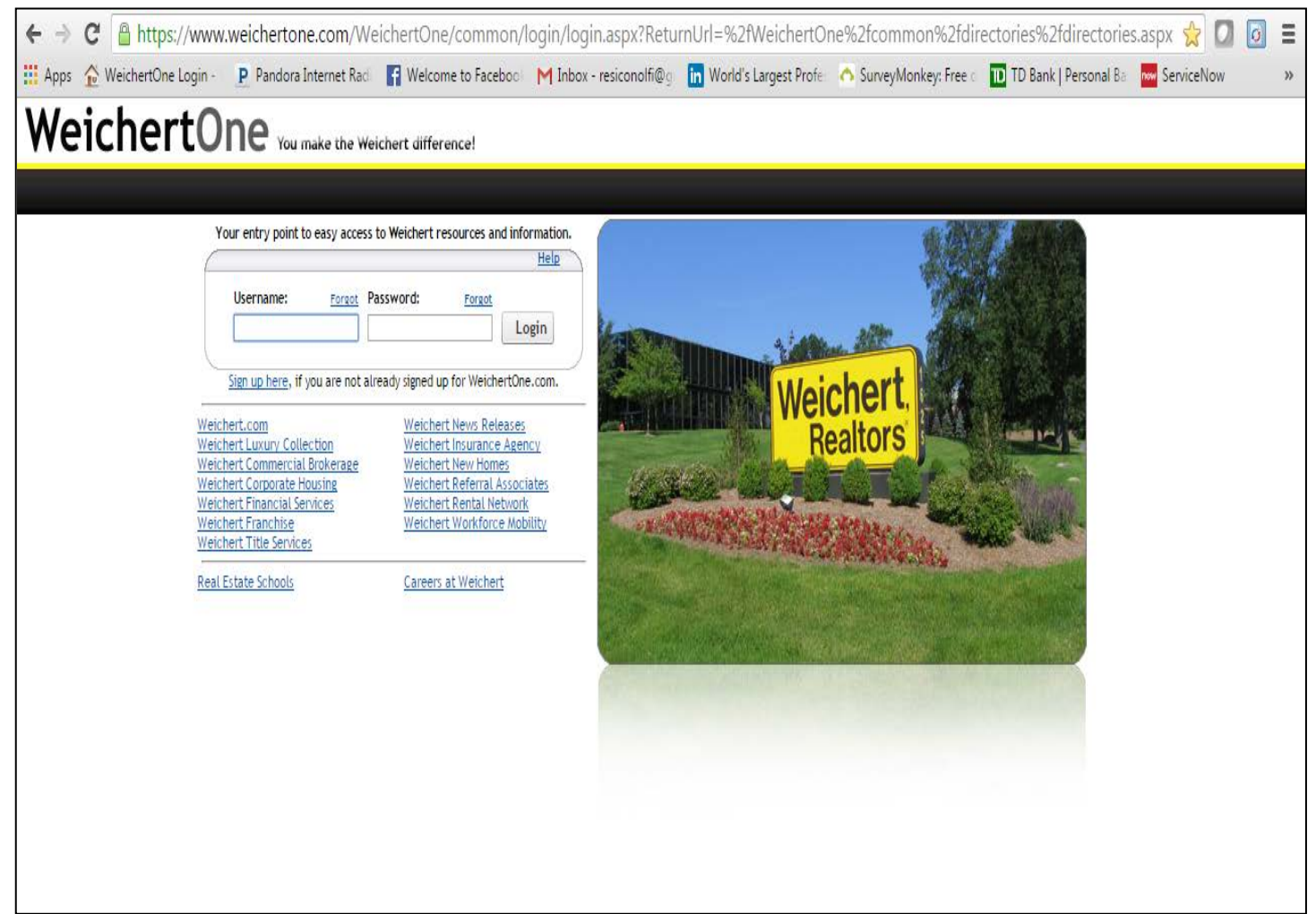

# 2. On the left side of the screen please choose "Employee Resources" and then "Reporting."

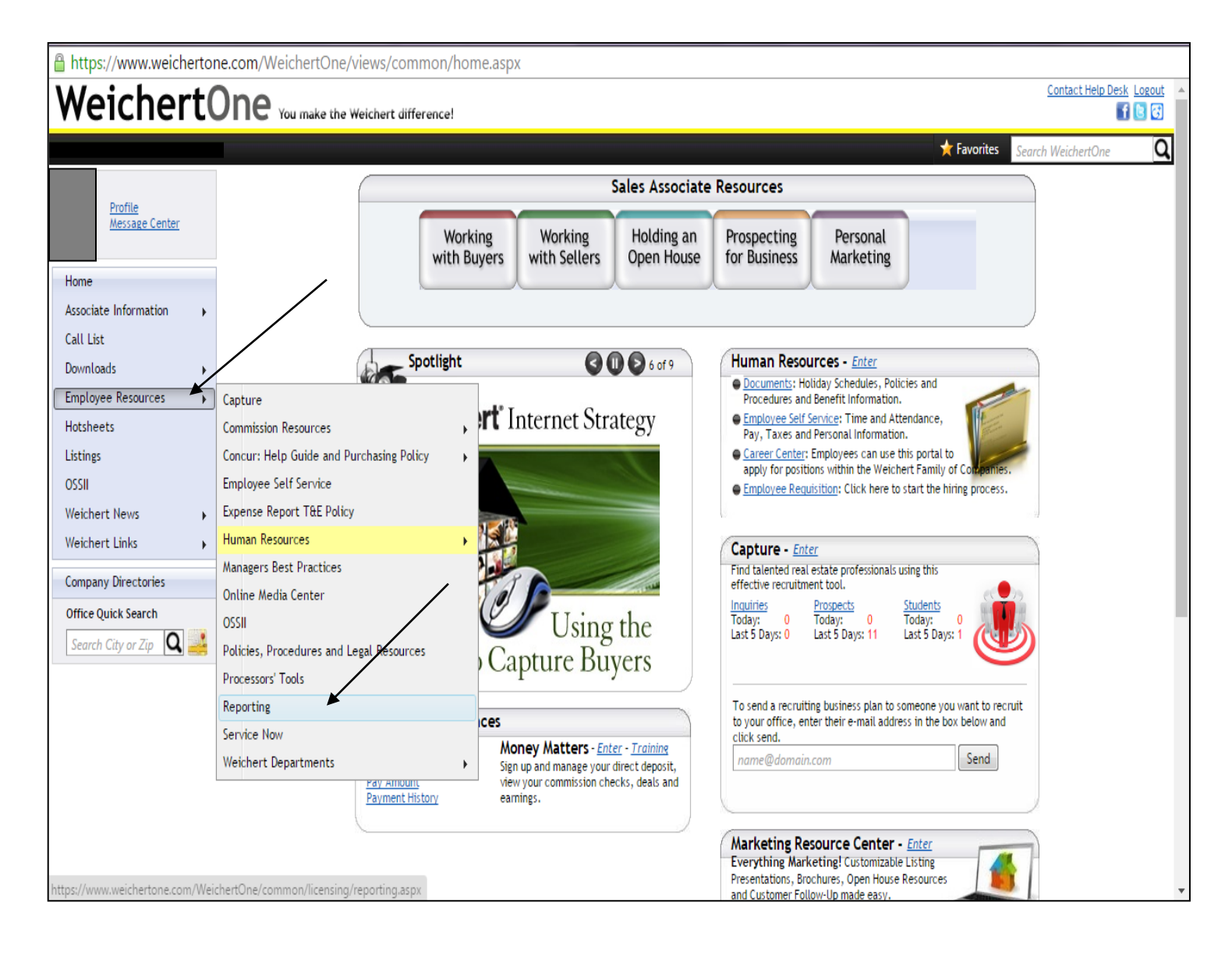

### 3. Reporting

- Look for Weichert University completed courses. Click on "Online Courses Completed."
- There are several types of Reports to choose from on this screen. You are specifically looking for Weichert University completed courses.

| Https://www.weichertone.com/WeichertOne/common/licensing/reporting.aspx                                                    |                                           |                                         |                                  |  |
|----------------------------------------------------------------------------------------------------|-------------------------------------------|-----------------------------------------|----------------------------------|--|
| Weichert(                                                                                                    | Dne You make the Weichert difference!     | /                                       | Contact Help Desk Logout         |  |
| ,                                                                                                    |                                           |                                         | ★ Favorites Search WeichertOne Q |  |
| Drofile                                                                                                    | Reporting                                 |                                         |                                  |  |
| Message Center                                                                                                    | Market Penetration                        |                                         |                                  |  |
|                                                                                                    | <u>GSMLS</u><br>Middlesev                 | Hudson                                  | Lehigh Valley                    |  |
| Home                                                                                                    | Trend                                     | Agent Market                            | iones                            |  |
| Associate Information                                                                                                    |                                           |                                         |                                  |  |
| Call List                                                                                                    | Licensing                                 |                                         |                                  |  |
| Downloads >                                                                                                    | New Hires<br>Termination Survey by Region | Terminations<br>Office Licensing Report | Termination Survey by Company    |  |
| Employee Resources                                                                                                    |                                           |                                         |                                  |  |
| Hotsheets                                                                                                    | Weichert University                       |                                         |                                  |  |
| Listings                                                                                                    | Online Courses Completed                  |                                         |                                  |  |
| OSSII                                                                                                    |                                           |                                         |                                  |  |
| Weichert News                                                                                                    | Email Activation Report                   |                                         |                                  |  |
| Weichert Links                                                                                                    | Email Activation Report                   |                                         |                                  |  |
| Company Directories                                                                                                    |                                           |                                         |                                  |  |
| Office Quick Search                                                                                                    |                                           |                                         |                                  |  |
| Search City or Zip 🝳 🕌                                                                                                    |                                           |                                         |                                  |  |
| Click here to submit a general comment or suggest a new feature                                                            |                                           |                                         |                                  |  |
| Each WEICHERT® franchised office is independently owned and operated. © 2004-2016 Weichert, Realtors. All rights reserved. |                                           |                                         |                                  |  |

### 4. Viewing Reports

- Choose the "Date Range" by clicking on the calendar icons.
- Then click "View Report." This will allow you to see all associates who have completed courses in the date range chosen.
- VA/MD OFFICES ONLY: Take a print shot of your screen by holding down the "Fn" key and "PrntScr" key at the same time. Paste the screen shot into an email and send to Michele Kupilik and Christine Nevins to show that your associate has completed the Rental Compliance Course.

| https://www.weichertone.com/WeichertOne/common/licensing/ReportViewer.aspx?ReportPath=WU_OnlineCoursesCompleted_Office&Us                             | serID=19527&RVP=0&SVP=0&Office=0                                                                                                    |
|----------------------------------------------------------------------------------------------------|----------------------------------------------------------------------------------------------------|
| Date From 7/7/2016 Date To 7/7/2016                                                                                                    | View Report                                                                                                    |
| 4 4 1 of 1 ▷ ▷ ↓ Find   Next 🔍 • 📀                                                                                                    |                                                                                                    |
| Run Dete: Thursday, July 07, 2016<br>Weichert University<br>Online Courses Completed Report<br>Courses completed from 7/7/2016 to 7/7/2016<br>OFFICE: |                                                                                                    |
| $ \begin{array}{c} \hline \\ \hline \\ \hline \\ \hline \\ \hline \\ \hline \\ \hline \\ \hline \\ \hline \\ \hline $                                 | Image: Image: |